# 如何使用SNMP從Catalyst取得VLAN資訊

### 目錄

<u>簡介</u> 開始之前 慣例 必要條件 採用關產品 類取VLAN資訊 工逐驗證 擬 開 疑難 類 開 訊

## <u>簡介</u>

Catalyst交換器設定虛擬區域網路(VLAN),方式為透過指令行操作或VLAN中繼線通訊協定(VTP)。 無論哪種情況,有時都會對每個vlan存取簡易網路管理通訊協定(SNMP)資訊。為了訪問這些資訊 ,您必須確定已配置的VLAN。本文顯示如何在執行CatOS或IOS的Catalyst交換器上設定的VLAN。

### <u>開始之前</u>

#### <u>慣例</u>

如需文件慣例的詳細資訊,請參閱<u>思科技術提示慣例</u>。

#### <u>必要條件</u>

嘗試此組態之前,請確認已滿足以下必要條件:

- 熟悉Catalyst交換機命令
- 熟悉SNMP工具和命令,例如snmpget和snmpwalk

#### <u>採用元件</u>

本檔案中的資訊是根據以下軟體和硬體版本。

- CatOS 6.3(4)
- Catalyst IOS版本12.0(5)WC5a

Catalyst 3524XL

本文中的資訊是根據特定實驗室環境內的裝置所建立。文中使用到的所有裝置皆從已清除(預設))的組態來啟動。如果您在即時網路中工作,請確保在使用任何命令之前瞭解其潛在影響。

#### <u>相關產品</u>

此配置還可以用於以下硬體和軟體版本。

- 其他Catalyst交換器
- 其他Catalyst IOS版本

### 

#### <u>エ作</u>

在本節中,您將使用<u>CISCO-VTP-MIB</u>並訪問<u>vtpVlanState</u>對象,以確定裝置上的活動VLAN。

#### 逐步說明

#### 請遵循以下步驟。

| 1. | 在有問題的裝置上執行 <b>snmpwalk</b> 。示例如下:                                                      |
|----|----------------------------------------------------------------------------------------|
|    | <pre>nms-server2:/home/ccarring&gt; snmpwalk -c public 14.32.100.10 vtpVlanState</pre> |
|    | CISCO-VTP-MIB::vtpVlanState.1.1 = INTEGER: operational(1)                              |
|    | CISCO-VTP-MIB::vtpVlanState.1.2 = INTEGER: operational(1)                              |
|    | CISCO-VTP-MIB::vtpVlanState.1.6 = INTEGER: operational(1)                              |
|    | CISCO-VTP-MIB::vtpVlanState.1.7 = INTEGER: operational(1)                              |
|    | CISCO-VTP-MIB::vtpVlanState.1.8 = INTEGER: operational(1)                              |
|    | CISCO-VTP-MIB::vtpVlanState.1.11 = INTEGER: operational(1)                             |
|    | CISCO-VTP-MIB::vtpVlanState.1.12 = INTEGER: operational(1)                             |
|    | CISCO-VTP-MIB::vtpVlanState.1.14 = INTEGER: operational(1)                             |
|    | CISCO-VTP-MIB::vtpVlanState.1.18 = INTEGER: operational(1)                             |
|    | CISCO-VTP-MIB::vtpVlanState.1.19 = INTEGER: operational(1)                             |
|    | CISCO-VTP-MIB::vtpVlanState.1.20 = INTEGER: operational(1)                             |
|    | CISCO-VTP-MIB::vtpVlanState.1.21 = INTEGER: operational(1)                             |
|    | CISCO-VTP-MIB::vtpVlanState.1.41 = INTEGER: operational(1)                             |
|    | CISCO-VTP-MIB::vtpVlanState.1.42 = INTEGER: operational(1)                             |
|    | CISCO-VTP-MIB::vtpVlanState.1.43 = INTEGER: operational(1)                             |
|    | CISCO-VTP-MIB::vtpVlanState.1.44 = INTEGER: operational(1)                             |
|    | CISCO-VTP-MIB::vtpVlanState.1.100 = INTEGER: operational(1)                            |
|    | CISCO-VTP-MIB::vtpVlanState.1.101 = INTEGER: operational(1)                            |
|    | CISCO-VTP-MIB::vtpVlanState.1.123 = INTEGER: operational(1)                            |
|    | CISCO-VTP-MIB::vtpVlanState.1.401 = INTEGER: operational(1)                            |
|    | CISCO-VTP-MIB::vtpVlanState.1.1002 = INTEGER: operational(1)                           |
|    | CISCO-VTP-MIB::vtpVlanState.1.1003 = INTEGER: operational(1)                           |
|    | CISCO-VTP-MIB::vtpVlanState.1.1004 = INTEGER: operational(1)                           |
|    | CISCO-VTP-MIB::vtpVlanState.1.1005 = INTEGER: operational(1)                           |
|    |                                                                                        |

 返回的每個對象中的最後一個數字是VLAN ID;其中每個VLAN都有一整套SNMP資訊。當您查 詢vtpVlanTable對象時,您可以獲<u>取完整</u>資訊。以下是表中的相關對象:<u>vtpVlanName</u>— VLAN的名稱<u>vtpVlanIndex</u>— VLAN的唯一標識號

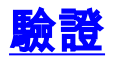

- 1. Telnet至交換器。
- 2. 對執行IOS的Catalyst發出**show vlan brief**命令,如下所示。

nms-3524xl-b#show vlan brief VLAN Name Status Ports -----\_\_\_\_\_ 1 default active Fa0/3, Fa0/5, Fa0/6, Fa0/7, Fa0/8, Fa0/9, Fa0/10, Fa0/11, Fa0/12, Fa0/13, Fa0/14, Fa0/15, Fa0/16, Fa0/18, Fa0/19, Fa0/20, Fa0/21, Fa0/22, Fa0/23 2 vlan2 active 6 vlan6 active Fa0/1, Fa0/24, Gi0/1 7 vlan7 active 8 VLAN0008 active 11 elan1 active 12 VLAN0012 active 14 VLAN0014 active 18 vlan18-spnms active 19 vlan19-spnms active 20 vlan20-spnms active 21 vlan21-spnms active 41 URT\_Logon active 42 URT\_Priveleged active 43 URT\_12\_Logon active 44 URT\_12\_Priveleged active 100 vlan-100 active Fa0/2, Fa0/4, Fa0/17 101 VLAN0101 active 123 VLAN0123 active 401 VLAN0401 active 1002 fddi-default active 1003 token-ring-default active

1004 fddinet-default active 1005 trnet-default active

3. 您可以將此資訊與之前收集的SNMP輸出進行比較。VLAN名稱和編號與這些值匹配。

### <u>疑難排解</u>

目前尚無適用於此組態的具體疑難排解資訊。

### 相關資訊

- <u>如何使用SNMP在Catalyst上新增、修改和移除VLAN</u>
- 技術支援 Cisco Systems